## 南通职业大学图书馆自助离校办理指南

读者毕业、退学、退休均须办理图书馆离校手续,具体如下:

一. 归还所有借阅图书, 如有遗失图书请先缴纳完结遗失图书赔款(至图书馆一楼总台办理)。

二.线上自助离校

● PC 端

1)访问网址 https://findntvu.libsp.cn,进入页面后点击右 上角"登录",选择"统一认证"登录图书馆系统。

2)点击"自助离校"(如图),按照步骤完成离校流程,确认无误申请离校。

| 資源推荐        | 资源导航 资源浏览        | 电子书      |                                                                | <u></u>                     | 太 ( |
|-------------|------------------|----------|----------------------------------------------------------------|-----------------------------|-----|
|             |                  |          | · 112 南通职业大学                                                   |                             |     |
|             |                  | Q 检索 高級相 | 我的图书馆 个人信息<br>我的订阅 我的借阅<br>行为记录 我的积分<br>我的请求 自助离校<br>我的评论 问题反馈 | 我的书单<br>资源荐购<br>我的地址<br>收件箱 |     |
|             |                  |          | 退出                                                             |                             |     |
|             |                  |          | 查看全部                                                           |                             |     |
| 实用例<br>法进点( | 实用钢笔书法速成教程<br>&养 | 中国历代政治得  | 失                                                              |                             |     |

● 移动端

 打开"南通职业大学图书馆"微信服务号,点击"我的图书 馆",进入"移动端首页"(若未登录过图书馆微信服务号,请先通 过统一身份认证绑定账号)。

2) 打开"个人信息",选择"自助离校"(如图),按步骤完成 离校流程,确认无误申请离校。

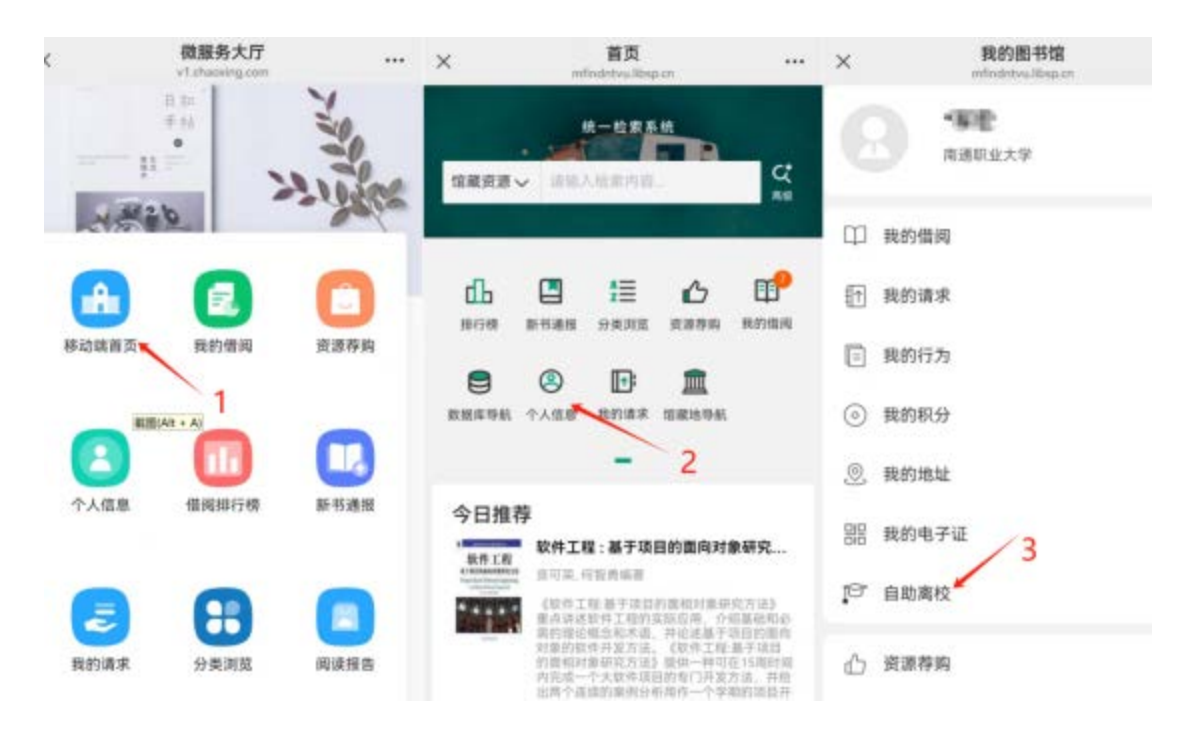

三. 疑难问题

办理过程中如有问题,请至图书馆总台咨询图书馆工作人员。